# **Teacher and Student Course Resources**

# Přesun materiálů z english.com na Pearson English Portal (PEP).

Při práci s PEP nedoporučujeme používat prohlížeč Internet Explorer.

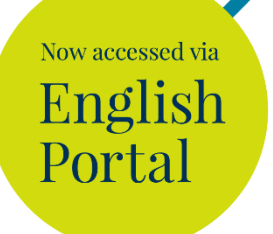

# Jak se nyní k materiálům dostat?

## a) Teacher Resources

#### registrace na Pearson English Portal (PEP)

- Zaregistrujte se na stránkách <u>https://english-dashboard.pearson.com/register</u> (v případě, že již máte registraci v Pearson English Portal, stačí se pod existujícím účtem přihlásit a pokračovat na bod č.3.
- 2. Zvolte Adult Account a vyplňte příslušné údaje.
- Do emailu Vám přijde zpráva s potvrzením registrace klikněte na "Verify Now". Kdyby Vám zpráva nepřišla, zkontrolujte raději složku "spam" či "promo" – nyní máte založen učet v PEP.

### získání přístupu ke course resources

- 4. Jděte na stránku <u>https://www.pearson.com/english/professional-</u> <u>development/teacher-resources.html</u> zaškrtněte pole: "No, I'm not a student".
- 5. Vyplňte příslušné údaje.
- Na Vámi zadanou emailovou adresu přijde email (kdyby Vám zpráva nepřišla, zkontrolujte si složku "spam" či "promo"), ve kterém kliknete na odkazující stránku (link) a tím se Vám zpřístupní vybrané materiály v PEP.
- 7. Materiály k jednotlivým kurzům následně najdete po přihlášení do PEP ve svém Dashboardu na záložce "Teach"

# a) Student Resources

#### registrace na Pearson English Portal (PEP)

- Zaregistrujte se na stránkách <u>https://english-dashboard.pearson.com/register</u> (v případě, že již máte registraci v Pearson English Portal, stačí se pod existujícím účtem přihlásit a pokračovat na bod č.3.
- 2. Zvolte Adult/Child Account a vyplňte příslušné údaje.
- Do emailu Vám přijde zpráva s potvrzením registrace klikněte na "Verify Now". Kdyby Vám zpráva nepřišla, zkontrolujte raději složku "spam" či "promo" – nyní máte založen učet v PEP.

#### získání přístupu ke course resources

- 4. Jděte na stránku <u>https://www.pearson.com/english/en/professional-</u> <u>development/student-resources.html</u>
- Vyplňte příslušné údaje včetně učebnice a její úrovně, ke které chcete materiály získat
- 6. Na Vámi zadanou emailovou adresu přijde email (kdyby Vám zpráva nepřišla, zkontrolujte si složku "spam" či "promo"), ve kterém kliknete na odkazující stránku (link) a tím se Vám zpřístupní vybrané materiály v PEP.
- 7. Materiály k jednotlivým titulům následně najdete po přihlášení do PEP ve svém Dashboardu na záložce "Learn"

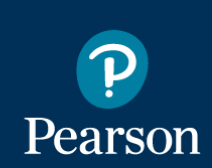

Now accessed via

English Portal

Making teaching easier, making learning fun.

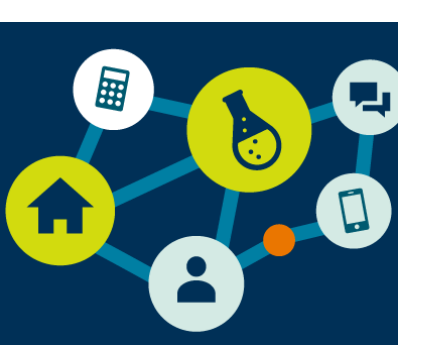